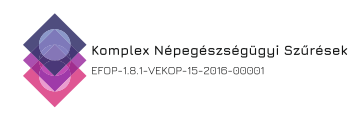

# Felhasználói segédlet az EFOP-1.8.1-VEKOP-15-2016-00001 projekt keretében szervezett

## "A Védőnők felkészítése a népegészségügyi célú méhnyakszűrés lakossági részvételének ösztönzésére" című e-learning képzés elvégzése érdekében

#### **Bejelentkezés**

A rendszerbe való bejelentkezés, valamint regisztráció a <u>https://www.antsz.hu</u> linken lehetséges a jobb felső sarokban található felület (Bejelentkezés) segítségével.

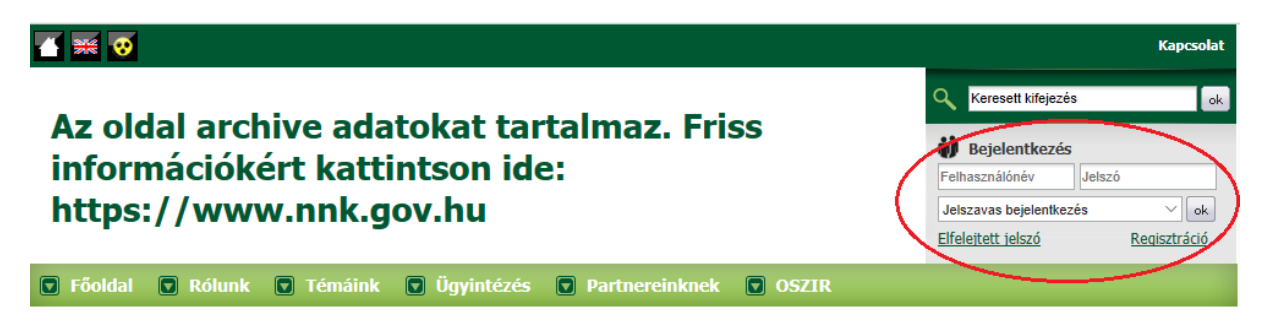

Az archív adat megjelölés kizárólag az NNK országos tájékoztatási csatornájára vonatkozik. A szakrendszeri bejelentkezés továbbra is a <u>https://www.antsz.hu</u> linken lehetséges.

### NNK Regisztráció (csak külső felhasználóknak)

Ha az adott felhasználó nem rendelkezik belépési adatokkal első lépésben, az NNK felé regisztrációt kell kezdeményeznie a mellékelt képen lévő linkre történő kattintással.

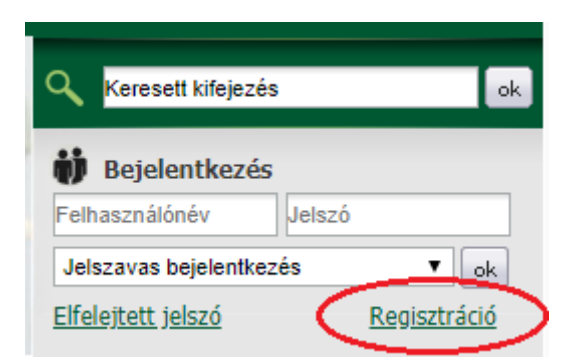

A következő felületen a regisztrációhoz szükséges adatok kitöltését követően a lap alján a szakrendszernél az EFOP180 Képzés szakrendszert kell kiválasztani.

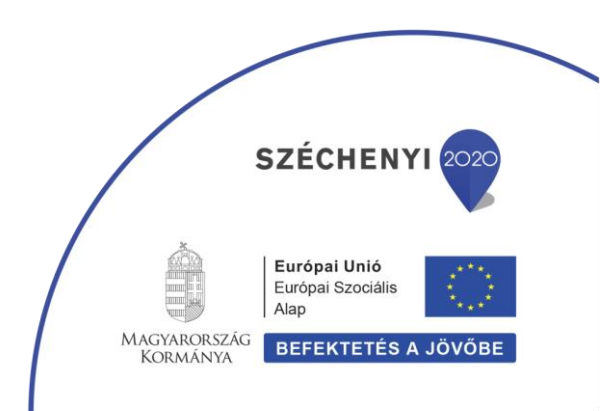

| SECTORES MEE                                                              |                                                                                                 |
|---------------------------------------------------------------------------|-------------------------------------------------------------------------------------------------|
| Szakrendszer:                                                             | EFOP180 képzés                                                                                  |
| Jogosultságok:                                                            |                                                                                                 |
| Képzésadminisztrá                                                         | itor                                                                                            |
| o 1                                                                       |                                                                                                 |
| Szakrendszeri jogo                                                        | osultsag jovahagyo (EFOP180 Kepzes)                                                             |
| Szakrendszeri jogo<br>Szakrendszeri jogo<br>Taculó                        | osultság jovahágyő (EFOP180 Képzes)<br>osultság véglegesítő (EFOP1 <sub>Képzésadminiszt</sub>   |
| Szakrendszeri jogo<br>Szakrendszeri jogo<br>Tanuló<br>Tutor               | osultság jováhagyő (EFOP180 Képzés)<br>osultság véglegesítő (EFOP1 Képzésadminiszti             |
| Szakrendszeri jogo<br>Szakrendszeri jogo<br><mark>Tanuló</mark><br>Tutor  | osultság jováhagyo (EFOP180 Képzés)<br>osultság véglegesítő (EFOP1 <mark>Képzésadminiszt</mark> |
| Szakrendszeri jogo<br>Szakrendszeri jogo<br><mark>Tanuló</mark><br>Tutor  | osultság jováhagyő (EFOP180 Képzés)<br>osultság véglegesítő (EFOP1 Képzésadminisz               |
| Szakrendszeri jogo<br>Szakrendszeri jogo<br>T <mark>anuló</mark><br>Tutor | osultság jovahagyo (EFOP180 Kepzes)<br>osultság véglegesítő (EFOP1 <mark>Képzésadminiszt</mark> |
| Szakrendszeri jogo<br>Szakrendszeri jogo<br>Tanuló<br>Tutor               | osultság jovahagyo (EFOP180 Kepzes)<br>osultság véglegesítő (EFOP1 Képzésadminisz               |

Az elküldött regisztrációs kérelem jóváhagyása az NNK részéről 3-5 munkanapot is igénybe vehet. Kérjük, a jelentkezéskor ezt vegyék figyelembe!

### Ha már rendelkezik NNK regisztrációval (csak külső felhasználóknak)

Ha rendelkezik NNK regisztrációval, de a képzésmenedzsment rendszert még nem használta, akkor bejelentkezés után a "Gyorsmenüben" a "Jogosultság igénylés" linkre kattintva tudja megtenni.

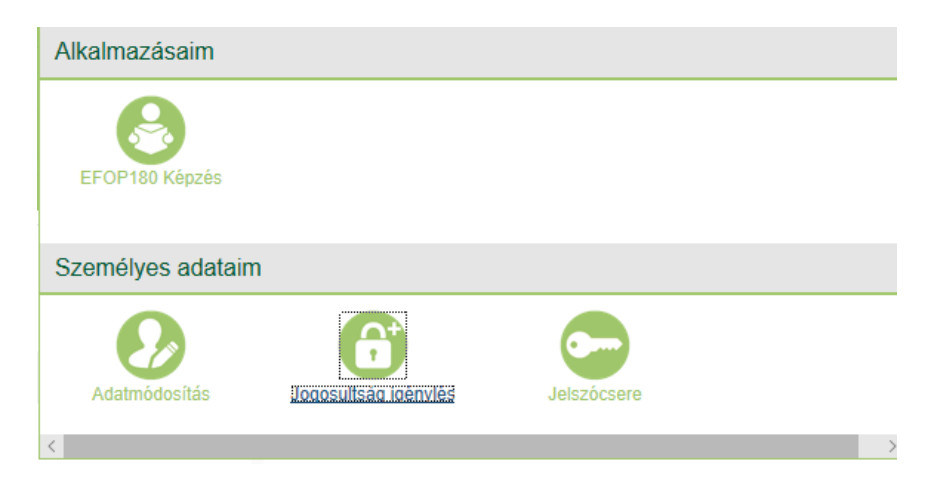

### Bejelentkezés külső felhasználóknak

Az ÁNTSZ webfelületén rögzített regisztrációt követően a felhasználók a <u>www.antsz.hu</u> oldalon tudnak bejelentkezni a felületre. A bejelentkezéshez a felhasználónév és a jelszó, valamint a legörgethető menüből a "Jelszavas bejelentkezés" mező kiválasztása szükséges.

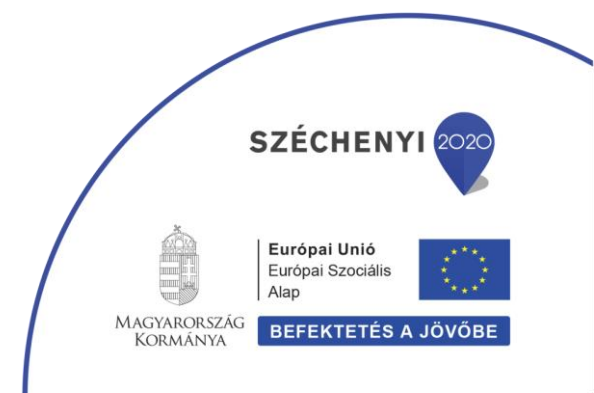

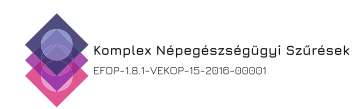

| ij Bejelentkezés             |        |  |  |
|------------------------------|--------|--|--|
| Felhasználónév               | Jelszó |  |  |
| Jelszavas bejelentkezés V ok |        |  |  |
| Jelszavas bejelentkezé       | s 🗸 ok |  |  |

### Bejelentkezés belső felhasználóknak

Amennyiben valaki az Nemzeti Népegészségügyi Központ (NNK) munkatársa, a legörgethető menüben a "Belső felhasználó beléptetése címtári felhasználóval" mezőt kell választania.

|    | ij Bejelentkezés                           |       |         |         |          |      |
|----|--------------------------------------------|-------|---------|---------|----------|------|
|    | Felhasználónév                             | Jels  | zó      |         |          |      |
|    | Belső felhasználó beléptetése címtá 🔻 🛛 ok |       |         |         |          |      |
|    | Jelszavas bejelentkezé                     | s     |         |         |          |      |
|    | Belső felhasználó belé                     | pteté | se címt | ári fel | használó | ival |
|    | Ügyfélkapus bejelentke                     | zés   |         |         |          |      |
| SZ | zures.antsz.hu                             |       | OSZI    | R       |          |      |

#### Szakrendszer kiválasztása

A bejelentkezést követően a képernyő jobb felső részén megjelenik egy "GYORSMENÜ" ikon, amelyre rá kell kattintani, és az ott felugró lehetőségek közül, az "EFOP180Képzés" ikont kell választani.

| Üdvözöljük   Kijelentkezés   Jelszó módosítása | GYORSMENÜ                           |
|------------------------------------------------|-------------------------------------|
| 3                                              | SZÉCHENYI 2020                      |
| 3                                              | MAGYARORSZÁG<br>BEFEKTETÉS A JÖVŐBE |

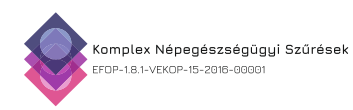

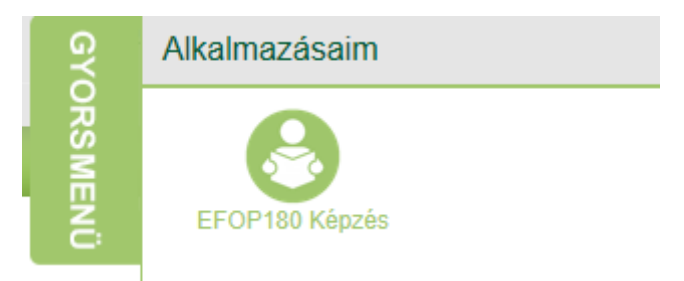

#### EFOP180 Képzés szakrendszer

A szakrendszer kiválasztása után a felhasználó a képzésmenedzsment-program üdvözlő sorait fogja látni, amely alapvető tanácsokat/instrukciókat is nyújt.

Amennyiben a rendszert nem használta korábban az "Adatok módosítása" fülön a hiányzó adatokat szükséges kitölteni.

|                                                             | Itt meg tudja tekinteni az adatbekérés okát |
|-------------------------------------------------------------|---------------------------------------------|
| EEKH azonosító/Pecsétszám<br>(működési nyilvántartási szám) | 000003                                      |
| Vezetéknév                                                  | teszt                                       |
| Keresztnév                                                  | llias                                       |
| Születési név *                                             | Teszt Anya                                  |
| Állampolgárság *                                            | magyar                                      |
| TAJ *                                                       | 123456789<br>A formátum XXXXXXXXXXX         |
| Nem                                                         | Nő                                          |
|                                                             | ○ Férfi                                     |
| Anyja születési neve *                                      | Teszt Anya                                  |
| Születési hely *                                            | Abrak                                       |

5. A "Képzési kínálat" fülre kattintva, az elérhető képzések listája látható, ahol az Ön számára megfelelő képzést tudja kiválasztani. Ha rákattint egy képzésre, akkor azonnal megjelenik a képzés címe, a képzés leírása, továbbá található egy "Képzés részletei" és egy "Jelentkezés" gomb. "A képzés részleteire" kattintva minden lényeges információ megjelenik a képzésről. A "Jelentkezés" gombra kattintva először felugranak a képzés részletei, majd legörgetve a képernyő alján újra a jelentkezés gombra kattintva jelentkezhet a képzésre. A képzésre való jelentkezés után a képzési adminisztrátor visszaigazolja (jóváhagyja) a jelentkezést.

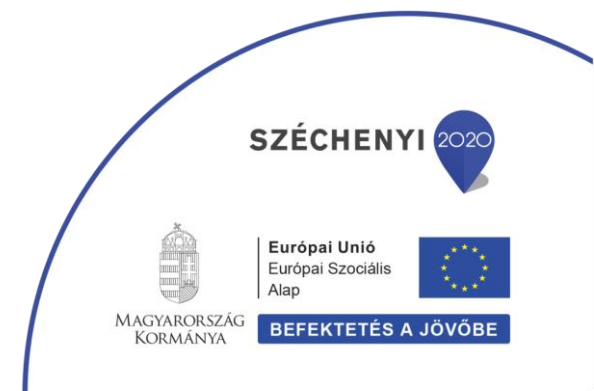

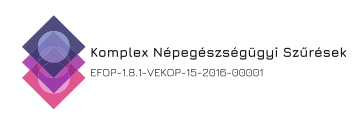

#### Felhasználói oldal

| Infó Képzési kínálat Képzéseim                                                                                                    | Határidőnapló         | Adatok módosítása                                                                                                    |
|----------------------------------------------------------------------------------------------------|-----------------------|----------------------------------------------------------------------------------------------------|
| Egyéni és Közösségi<br>Egészségfejlesztés Módszertan<br>Antimikróbás szerek helves                                                                                                    | Továbbképzés<br>címe: | Egyéni és Közösségi Egészségfejlesztés Módszertan -E-learning modul                                                                                                    |
| alkalmazása jógyakorlat képzők<br>képzése Budapest<br>Krónikus nem fertőző betegségek<br>gondozási programjainak<br>módszertani fejlesztése<br>Antimikróbás szerek helyes<br>alkalmazása jógyakorlat képzők<br>képzése Debrecenil<br>Krónikus nem fertőző betegségek<br>gondozási programjainak<br>módszertani fajlacztése II.<br>Egyéni és Közösségi<br>Egészségfejlesztés Módszertan<br>-E-learning modul | Rövid leírás:         | PROGRAM RÖVID ISMERTETÉSE: A 0-6 éves gyermekeket nevelő családokkal és azok családtagjaival<br>foglalkozó területi védőnők ismereteinek, eszköztárának bővítése annak érdekében, hogy a várandós<br>"szülők" és kisgyermekes szülők, az egészségeseb gyermek nevelésében támogató szerepet<br>vállalhassanak.<br>Az e-learning tananyag elsajátítására és a kommunikációs képzés elvégzésére 2020. július 15 -ig van<br>lehetőség.<br>Képzés részletek Jelentkezés |

A jelentkezés jóváhagyása után a "Képzéseim" fül alatt megjelenik a kiválasztott képzés, majd az "Elearning állapot" melletti linkre ("Ide kattintva végezheti el az e-learning modult" üzenet) kattintva továbbléphet az e-learning-tananyaghoz.

| Felhasználói oldal                                                        |                                                                                                    |
|---------------------------------------------------------------------------|----------------------------------------------------------------------------------------------------|
| Infó Képzési kínálat Képzéseim Határidőnapló                              | Adatok módosítása                                                                                                    |
| Egyéni és Közösségi<br>Egészségfejlesztés Módszertan<br>-E-learning modul | Egyéni és Közösségi Egészségfejlesztés Módszertan -E-learning modul                                                                                                    |
| Rövid leírás:                                                             | PROGRAM RÖVID ISMERTETÉSE: A 0-6 éves gyermekeket nevelő családokkal és azok családtagjaival<br>foglalkozó területi védőnők ismereteinek, eszköztárának bővítése annak érdekében, hogy a várandós<br>"szülők" és kisgyermekes szülők, az egészségesebb gyermek nevelésében támogató szerepet<br>vállalhassanak. |
|                                                                           | Az e-learning tananyag elsajátítására és a kommunikációs képzés elvégzésére 2020. július 15 -ig van<br>lehetőség.                                                                                                    |
| Tájékoztató<br>anyag:                                                     | lde kattintva tekinheti meg a képzéshez kapcsolódó tájékoztató anyagokat                                                                                                    |
| Állapot:                                                                  | Folyamatban (E-Learning folyamatban)<br>Kezdési időpont: 2020.02.24.                                                                                                    |
| éllapot:                                                                  | Folyamatban<br>Ide kattintva végezheti el az e-learning modult<br>Kezdési időpont: 2020.02.24.<br>Elvégzési határidő: 2020.07.15. 14:00                                                                                                    |
| Jelenléti<br>állapot:                                                     |                                                                                                    |
|                                                                           | Képzés részletek Jelentkezési lap Lejelentkezés<br>nyomtatása továbbképzésről                                                                                                    |
| állapot:                                                                  | Képzés részletek Jelentkezési lap Lejelentkezés<br>nyomtatása továbbképzésről                                                                                                    |

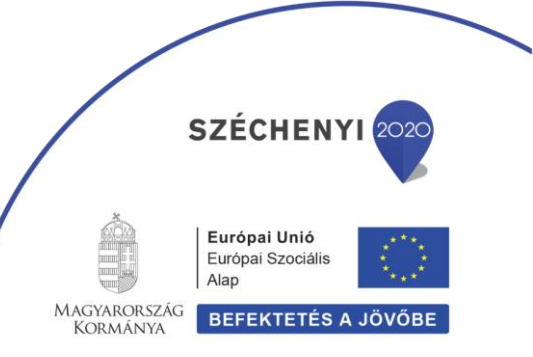

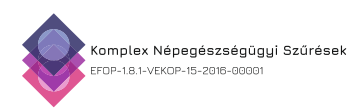

Az e-learning-modul megnyitása után az adott tananyaghoz tartozó fejezetek látszanak. Itt a modulokon végighaladva, majd az online tesztet sikeresen kitöltve lehet a képzést teljesíteni.

| Képzéseim   GYIK                                                                                                    |               |
|----------------------------------------------------------------------------------------------------|---------------|
|                                                                                                    |               |
| 🚆 Egyéni és közösségi egészségfejlesztés módszertan képzés                                                                                                    |               |
| Tartalom Információ                                                                                                    |               |
| Köszönjük, hogy jelentkezett képzésükre. Reméljük hasznos információkat, napra kész tájékoztatást tudunk Önnek képzésünkkel nyújtani.<br>A képzést lezáró tesztet háromszor kezdheti újra sikertelenség esetén. A teszt kitöltése 72% elérésétől sikeres.<br>Kérdése esetén keresse kollégáinkat: modellprogram_180@oki.antsz.hu |               |
| Tartalom                                                                                                    |               |
| 😴 A képzési anyag felépítése                                                                                                    | Tevékenységek |
| I. Egyéni és közösségi egészségfejlesztés                                                                                                    | Tevékenységek |
| II. Az egészséges táplálkozás és mozgás módszertana                                                                                                    | Tevékenységek |
| 😂 III. A lelki egészség védelme és fejlesztése a várandósság időszakában és a 0–6 éves korú gyermeket nevelő családok esetében                                                                                                    | Tevékenységek |
| 😵 IV. A dohányzással és a környezeti dohányfüst-expozícióval kapcsolatos egészségfejlesztési lehetőségek                                                                                                    | Tevékenységek |
| 😴 V. Drogprevenció                                                                                                    | Tevékenységek |
| 😴 VI. A szexuális úton terjedő betegségek megelőzése                                                                                                    | Tevékenységek |
| Záró teszt az egyéni és közösségi egészségfejlesztés módszertan képzés tananyaghoz                                                                                                    | Tevékenységek |
|                                                                                                    |               |

Az e-learning-modult a képzési rendszerbe bejelentkezve, a képzés ideje alatt bármikor elvégezhetjük.

A továbbképzéssel kapcsolatos további kérdések kapcsán a Projekt munkatársai a

### kepzes181@nnk.gov.hu

e-mail címen készséggel állnak rendelkezésére.

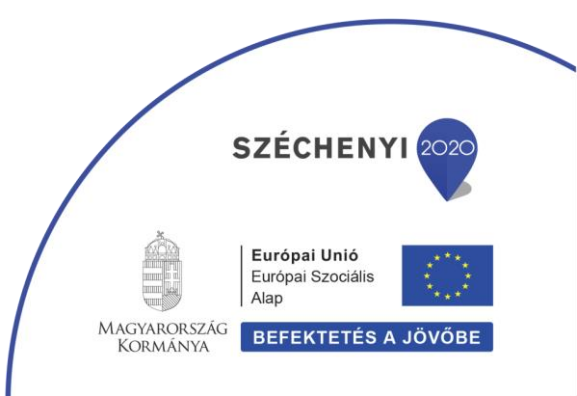